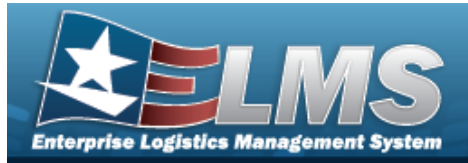

# **Help Reference Guide**

## Browse for a CONTAINER ID

### **Overview**

The CONTAINER ID Browse pop-up window allows searching for Containers in the specified Warehouse.

### Navigation

ELMS Warehouse Module > *VARIOUS PROCEDURAL STEPS* > CONTAINER ID Browse pop-up window

#### Procedures

#### Browse for a CONTAINER ID

One or more of the Search Criteria fields can be entered to isolate the results. By default, all

results are displayed. Selecting at any point of this procedure returns all fields to the default "All" setting.

Selecting Cancel at any point of this procedure removes all revisions and closes the page. **Bold** numbered steps are required.

1. Select . The **CONTAINER ID Browse** pop-up window appears.

| etructions        |         |            |         |    |        |                      |              |         | -    |      |      |             |      |      |
|-------------------|---------|------------|---------|----|--------|----------------------|--------------|---------|------|------|------|-------------|------|------|
| earch Criteria    |         |            |         |    |        |                      |              |         |      |      |      |             |      |      |
| Container Id      |         |            |         |    |        | i Container Type     | All          | -       |      |      |      |             |      |      |
| i Location        | All     |            |         |    |        |                      |              |         |      |      |      |             |      |      |
| i Stock Nbr       | All     |            |         |    |        | Cond Cd              | All          |         |      |      |      |             |      |      |
| Owning DoDAAC     | All     |            |         |    |        | Capacity Avail (Qty) |              | \$      |      |      |      |             |      |      |
| Freeze Location   | No      |            |         | •  |        | Location Status      | Active       | -       |      |      |      |             |      |      |
|                   |         |            | Q Searc | h  | C Rese | t 🛇 Cancel           |              |         |      |      |      |             |      |      |
|                   |         |            |         |    |        |                      |              |         |      |      |      |             |      |      |
| ontainer Id Brows | e + Add | 🛱 Grid Opt | ions 🔻  |    |        |                      |              |         |      |      |      |             |      |      |
| Select C          | ontents | Co 🝸 C     | o 🝸 (   | Co | ▼ Lo   | . T T T              | Ca 🝸 Ca 🍸 Fa | . 🍸 Ful | ▼ Mi | ▼ Mi | ▼ Mi | <b>T</b> Re | ▼ Se | ▼ St |

2. In the Search Criteria box, narrow the results by entering the optional fields.

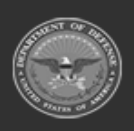

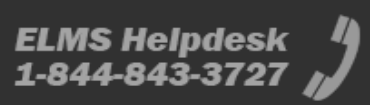

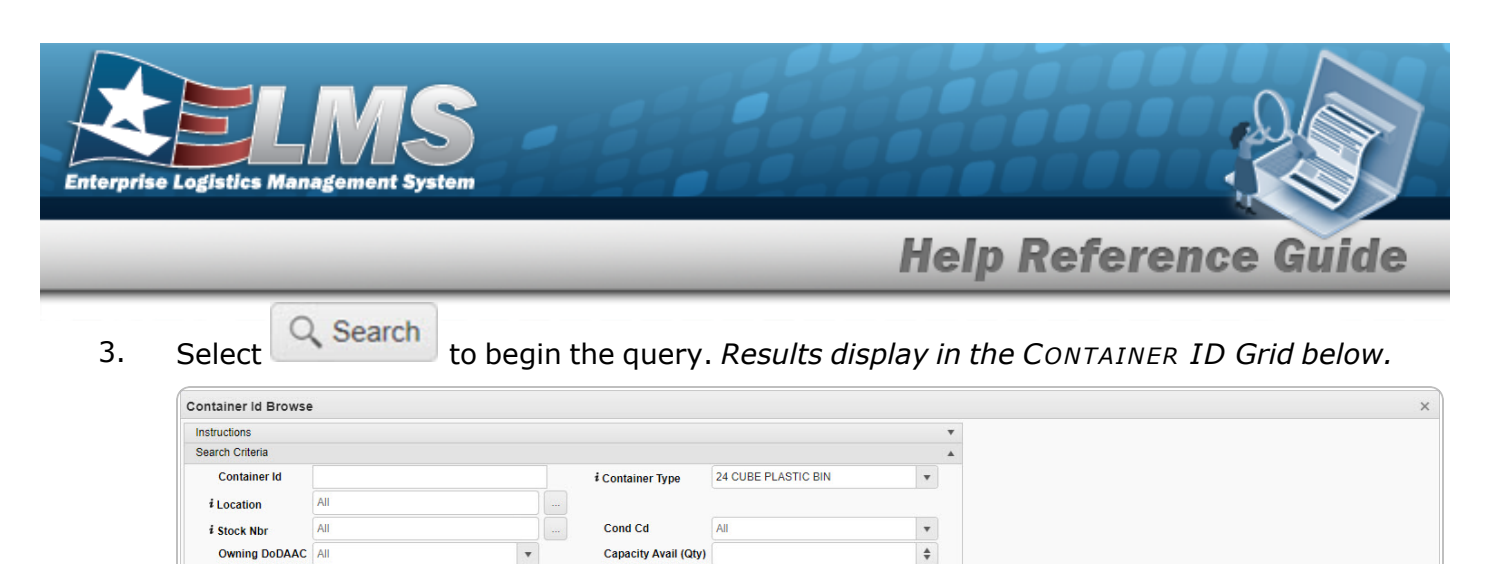

| ontainer l | d Brows | e + Add  | Grid Options • |                      |                    |                |                                     |                          |                      |
|------------|---------|----------|----------------|----------------------|--------------------|----------------|-------------------------------------|--------------------------|----------------------|
|            | Select  | Contents | Container Id 🕇 | ▼ Container Type ↑ ▼ | Container Desc ↑ 🌱 | Location 🕇 🛛 🕇 | <ul> <li>Location Status</li> </ul> | <b>T</b> Freeze Location | Capacity Avail (Qty) |
| Labels     |         | Q View   |                |                      |                    |                |                                     |                          |                      |
| Labels     | Select  | Q View   | TFS25236       | DISPOSABLE 24CU BIN  | TFS25236           | A01A           | Active                              | Yes                      |                      |

4. Choose the Select hyperlink next to the desired CONTAINER ID. *The pop-up window closes and the selected Container appears in the previous screen.* 

#### Print Container Labels

1. Select next to the desired container. *The* **Print Label Request** pop-up window appears.

| rint Labels       |                |   |
|-------------------|----------------|---|
| Printer Language  | Select an Item | • |
| Label Size        | Select an Item | • |
| Label Type<br>STK | Qty<br>1     ◆ |   |
|                   |                |   |

3. Use to select the Label Size.

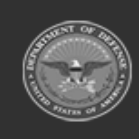

2.

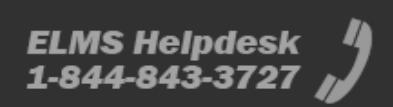

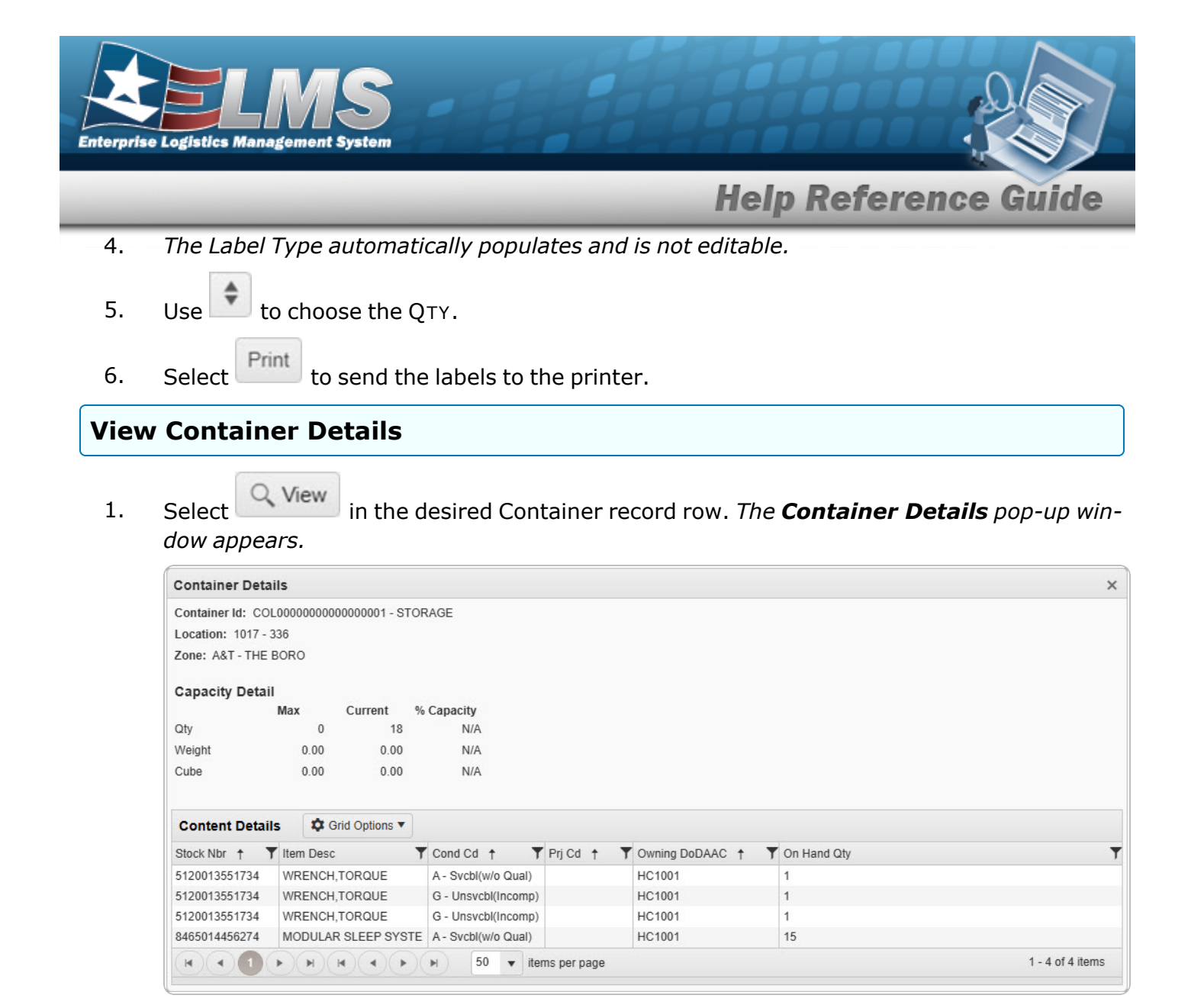

2. Click X. The **Container Details** pop-up window closes.

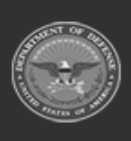

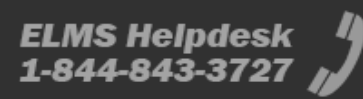